# TUTORIAL TÉCNICO

## Comunicação entre TVIP 3000 e XPE 3101/3115 IP

| 0 | 0 | 0 | 0 | TUTORIAL TÉCNICO            |
|---|---|---|---|-----------------------------|
| 0 | 0 | 0 | 0 | Comunicação entre TVIP 3000 |
| 0 | 0 | 0 | 0 | e XPE 3101/3115 IP          |

0 0 0 0

## Neste tutorial mostramos como conectar o TVIP 3000 e o XPE 3101/3115 IP.

### **TVIP 3000**

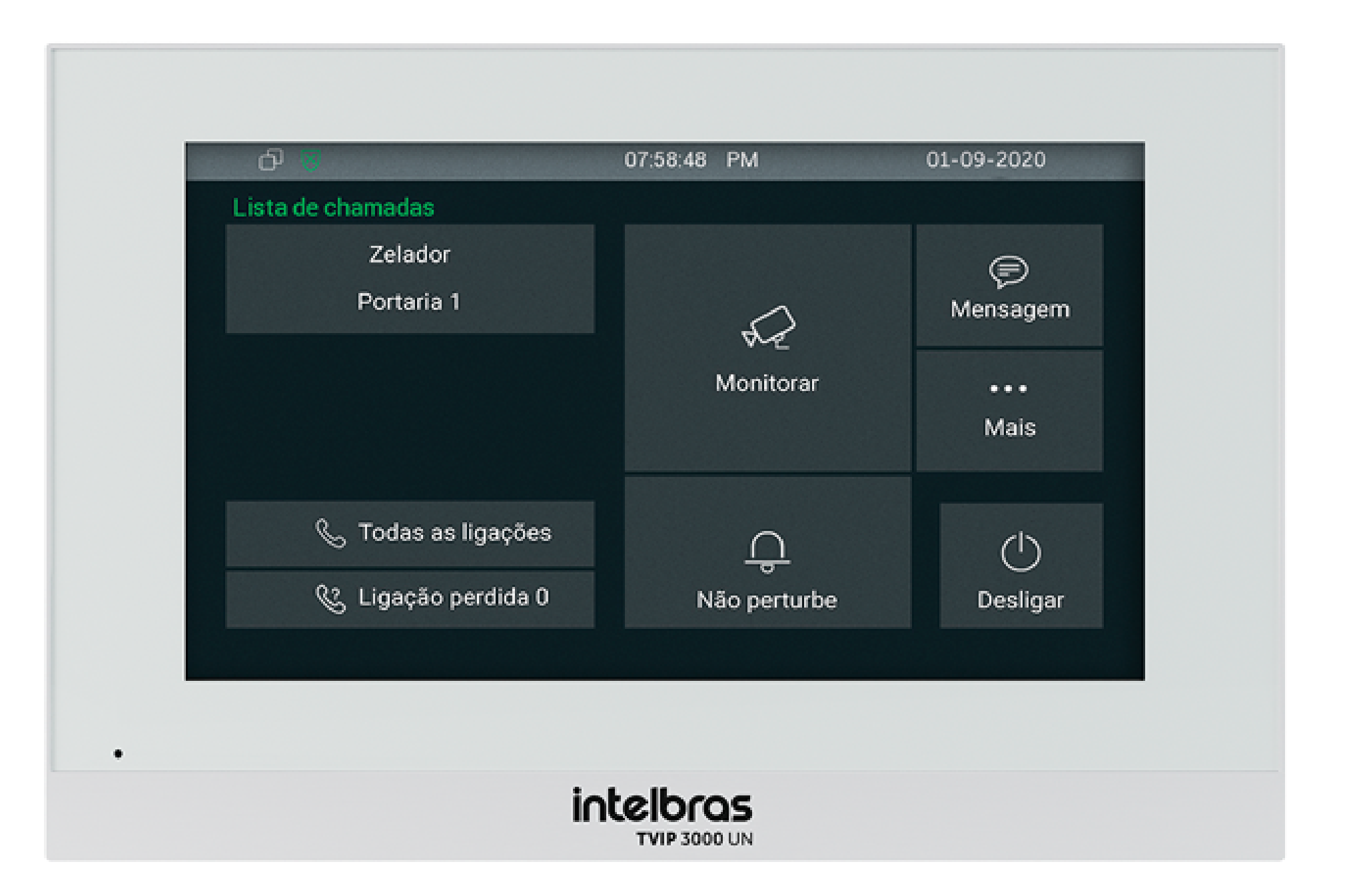

## **XPE 3101 IP**

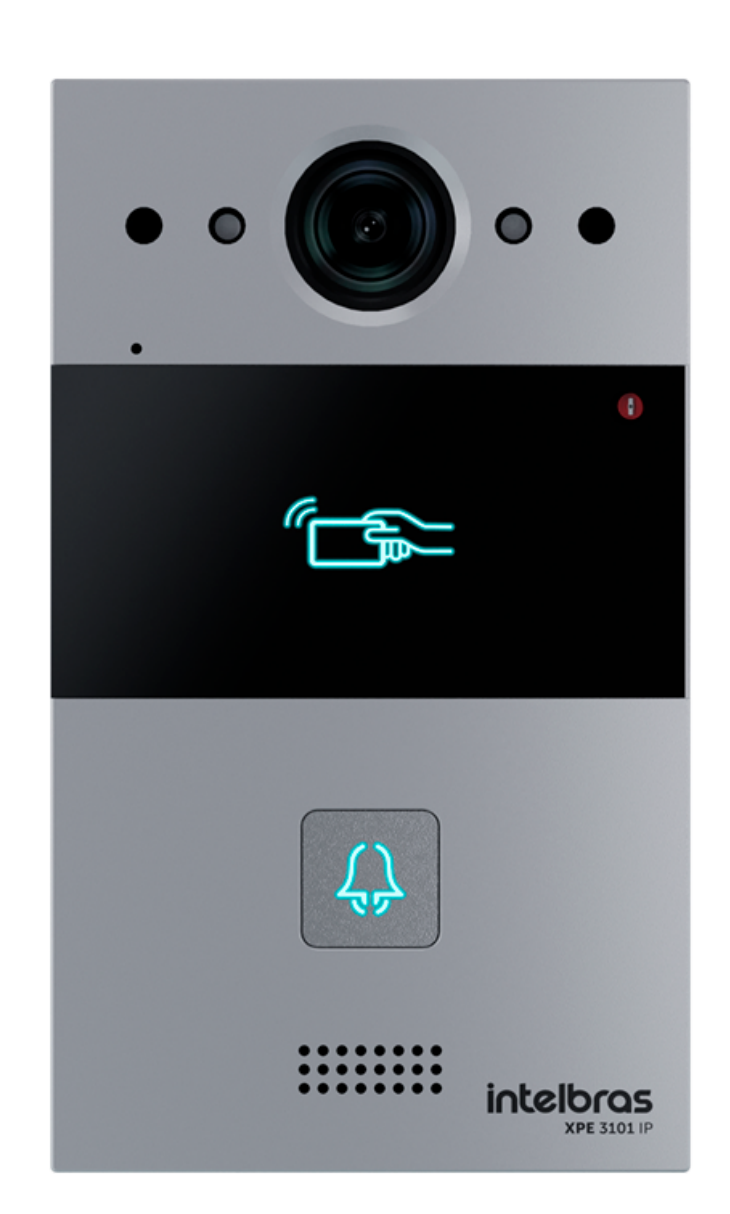

## **XPE 3115 IP**

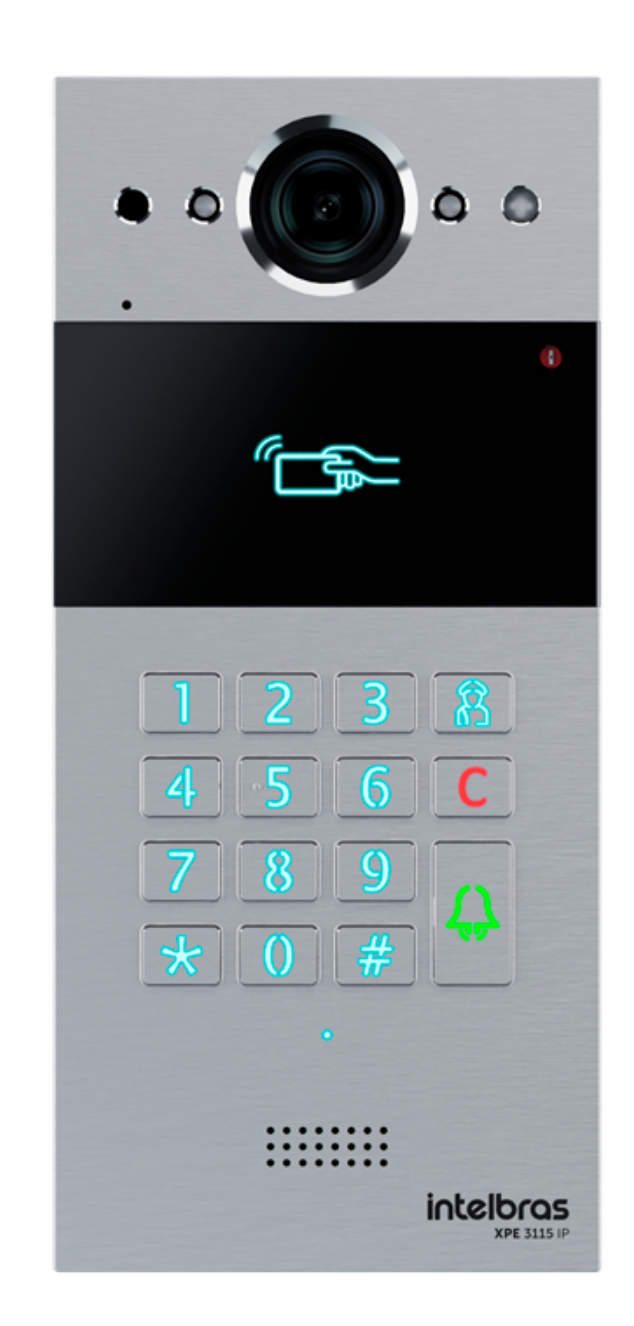

#### Suporte a clientes: intelbras.com/pt-br/contato/suporte-tecnico/ Vídeo tutorial: <u>youtube.com/IntelbrasBR</u>

Ο 0  $\bigcirc$  $\bigcirc$ 

 $\mathbf{O}$ 

 $\bigcirc$ 

Ο

0

Ο

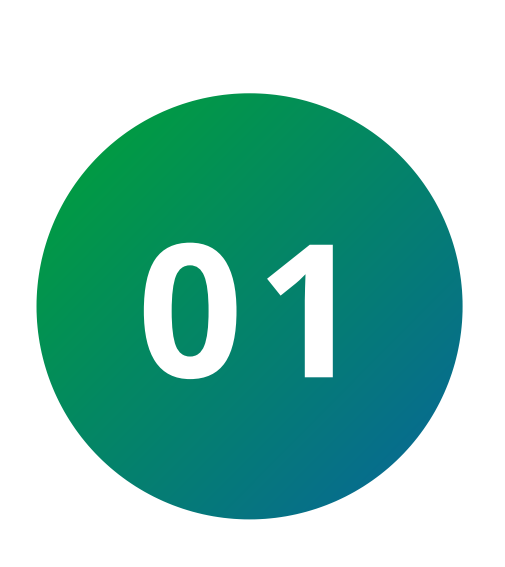

 $\bigcirc$ 

 $\bigcirc$ 

0

0

Ο

Certifique-se que ambos equipamentos estão na mesma rede (mesma faixa de IP), segue um exemplo de topologia para equipamentos na mesma rede:

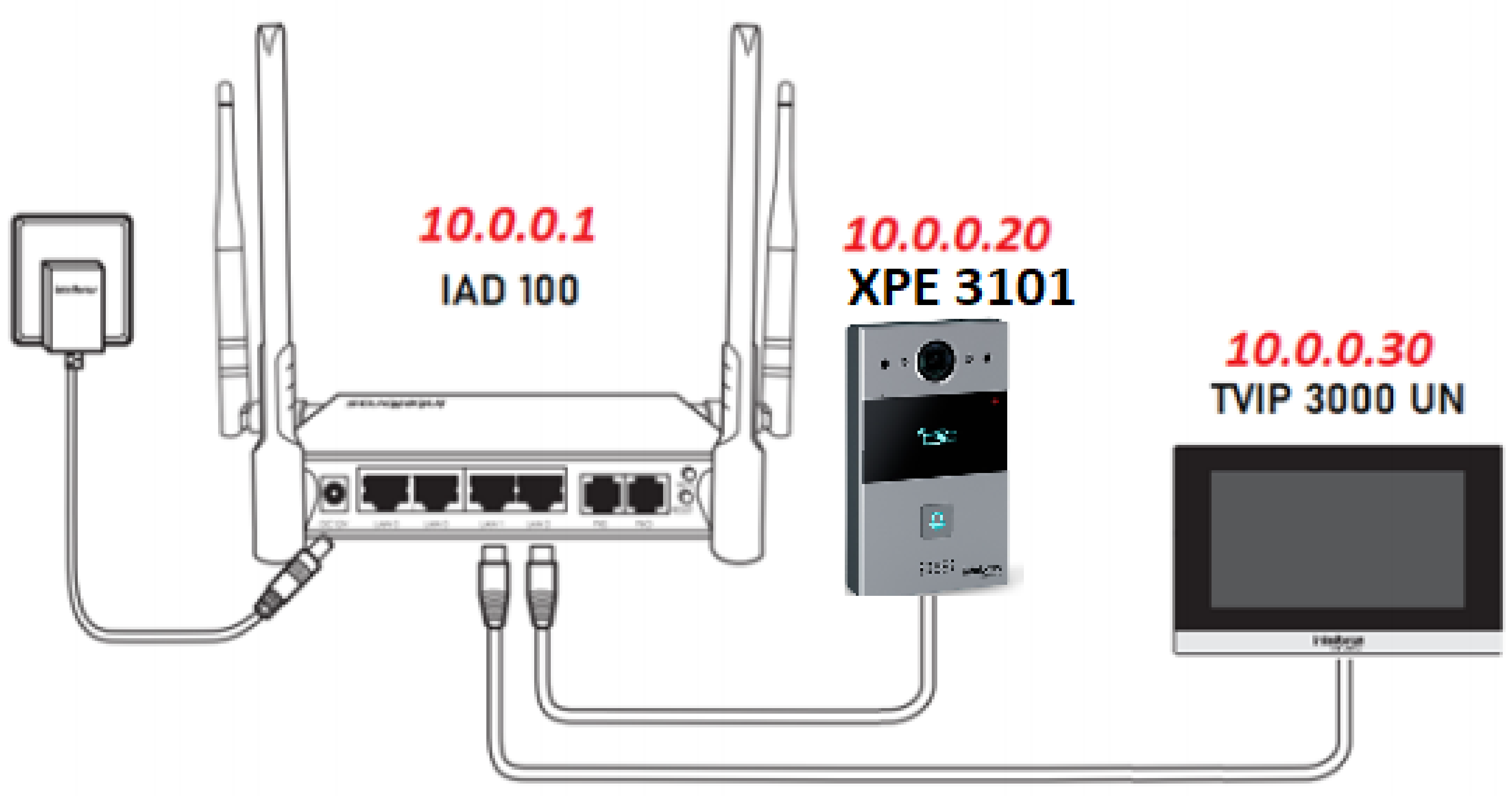

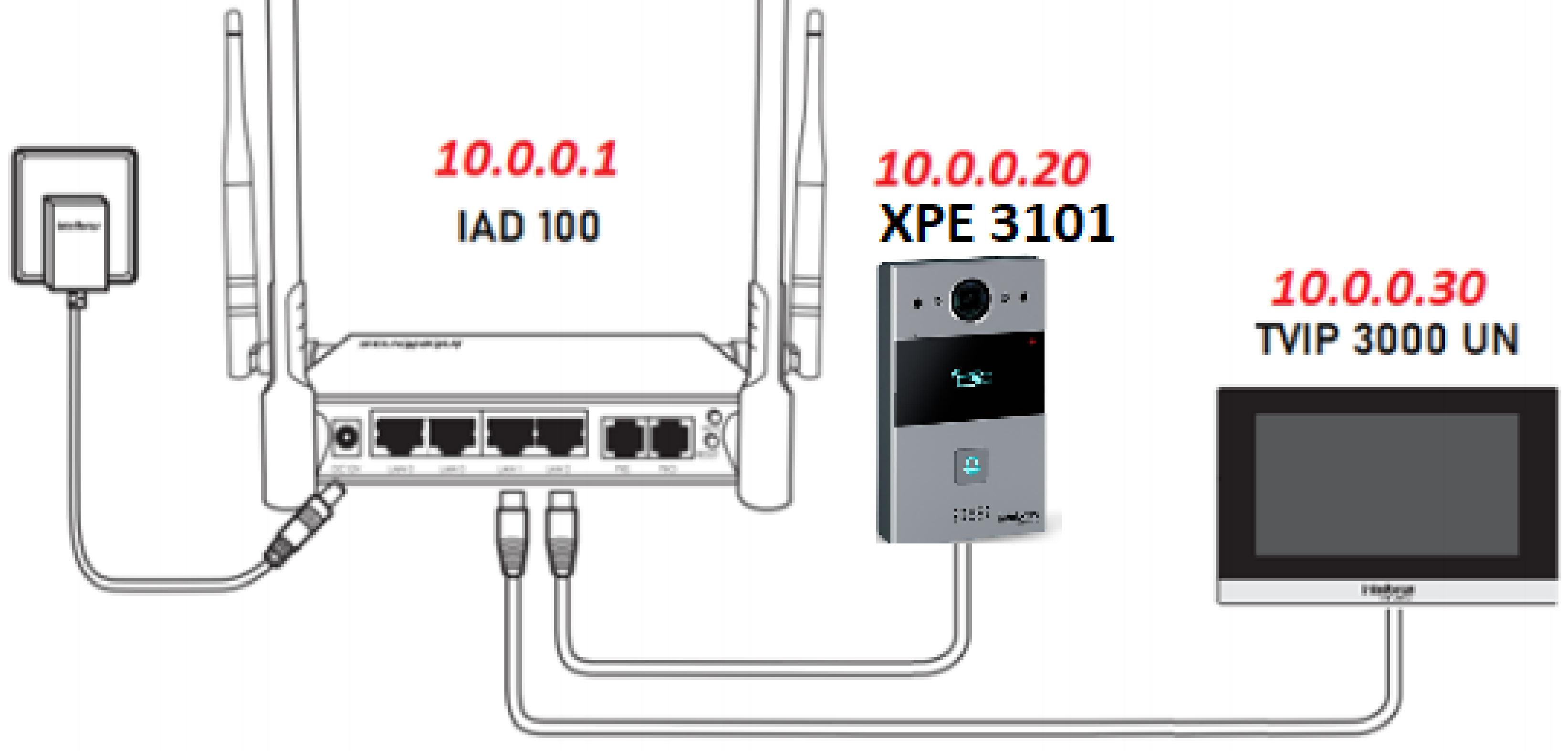

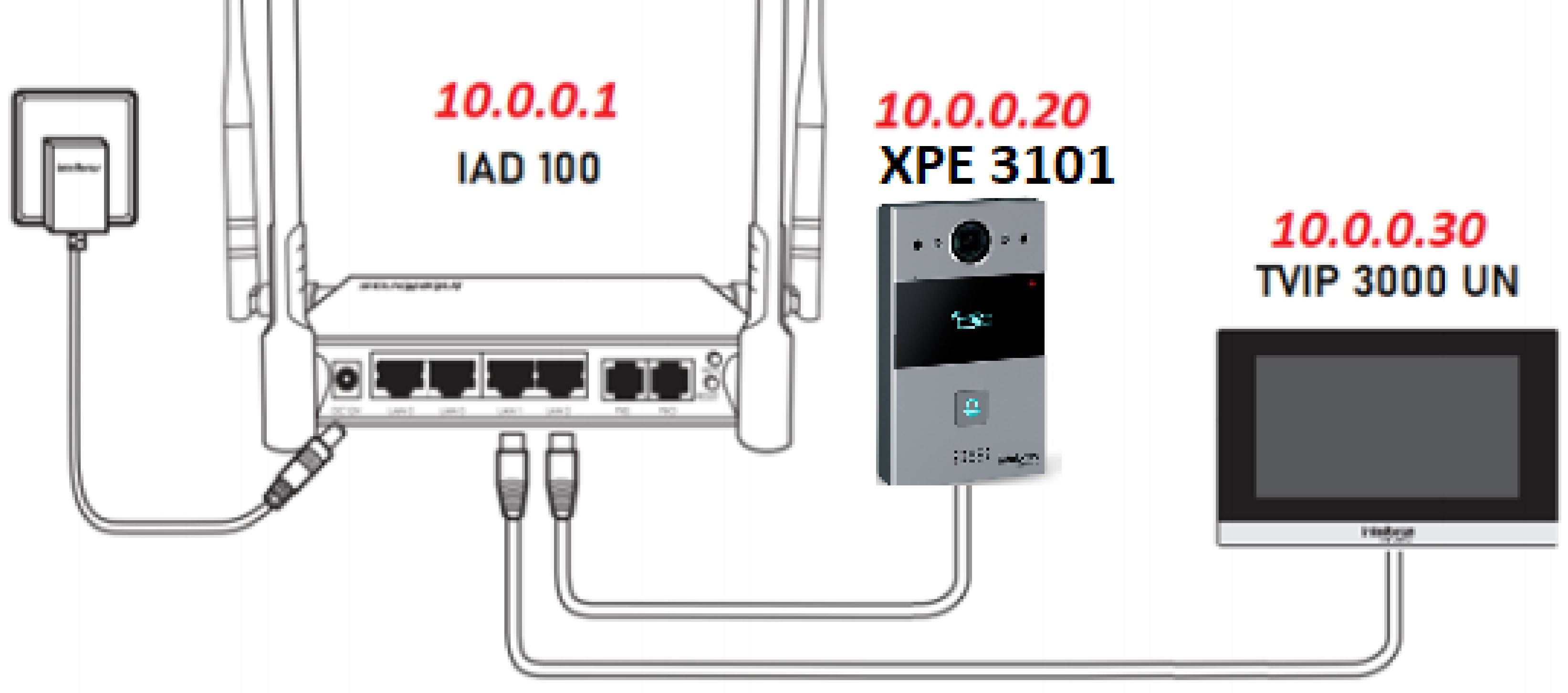

Suporte a clientes: <u>intelbras.com/pt-br/contato/suporte-tecnico/</u> Vídeo tutorial: <u>youtube.com/IntelbrasBR</u>

Ο  $\mathbf{O}$ 

 $\bigcirc$   $\bigcirc$ 

0 0

0

O

0

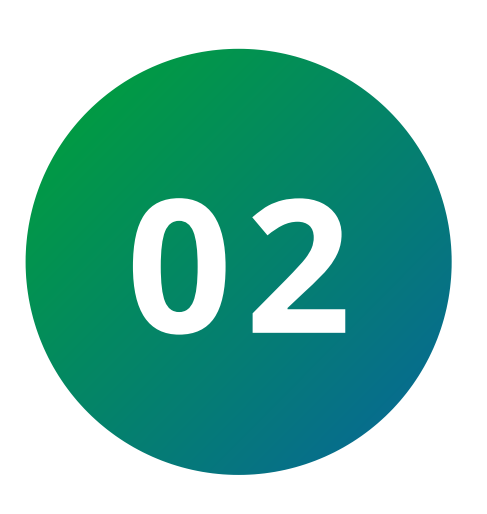

Acesse a interface web do XPE 3101/3115 IP. Caso tenha dificuldades de fazer isso, consulte o manual dos produtos, **seção 6.2**.

Para encontrar o manual, acesse a página do produto no site da Intelbras. Em seguida, clique na aba "Suporte" e em "Arquivos para download". Se preferir, acesse a página do produto clicando

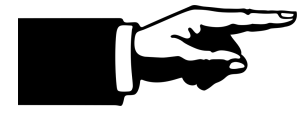

## <u>aqui.</u>

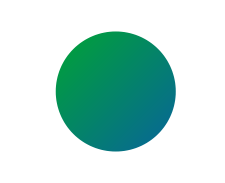

Utilizando o navegador Firefox® ou o Google® Chrome acesse a interface web pelo IP do **XPE** com usuário e senha, padrão de fábrica:

Usuário: admin Senha: admin

| i∩te | bras                    |                       |
|------|-------------------------|-----------------------|
|      | Login                   | Ajuda<br>Página Login |
|      | Usuário Senha           |                       |
|      | Relembrar usuário/senha |                       |

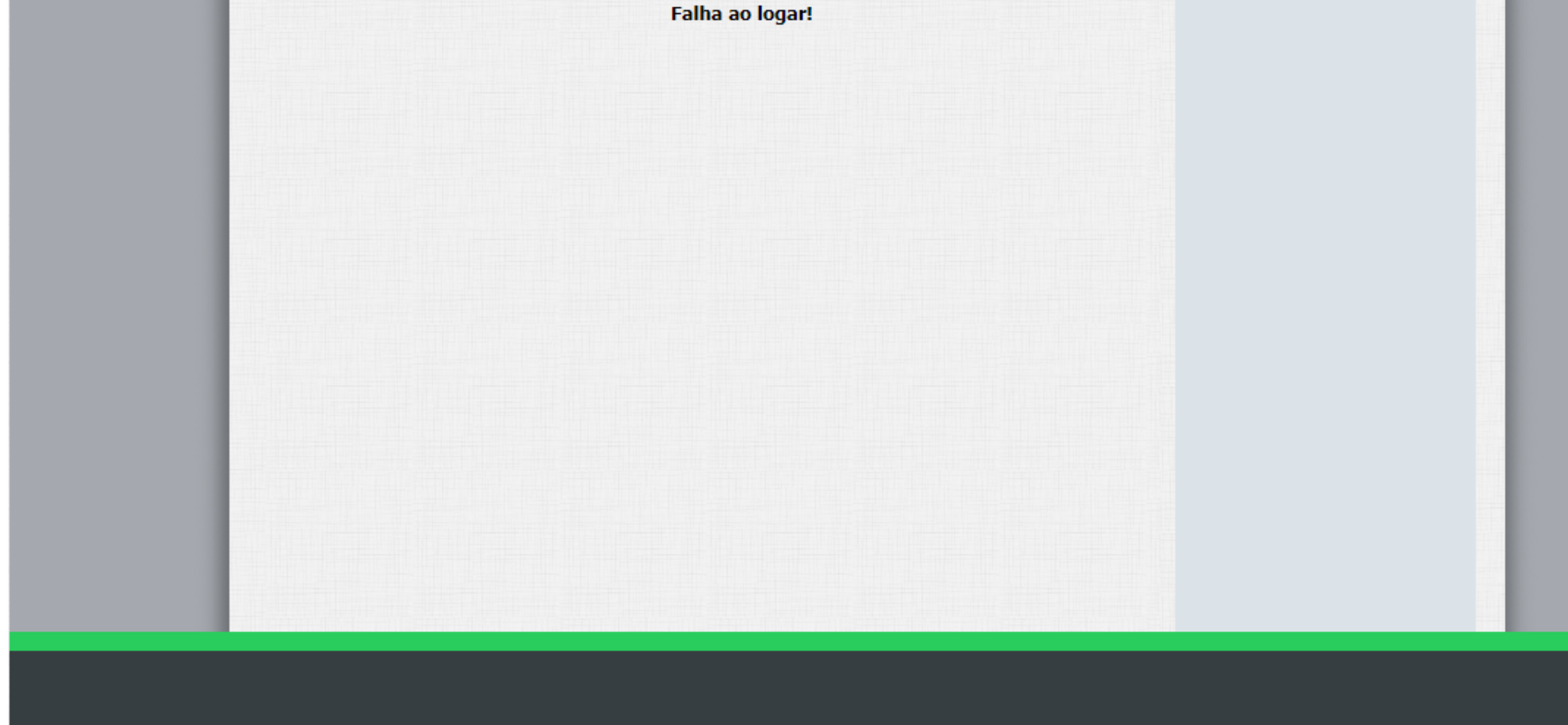

#### Suporte a clientes: intelbras.com/pt-br/contato/suporte-tecnico/ Vídeo tutorial: <u>youtube.com/IntelbrasBR</u>

0 0 0 0

 $\mathbf{O}$ 

 $\mathbf{O}$ 

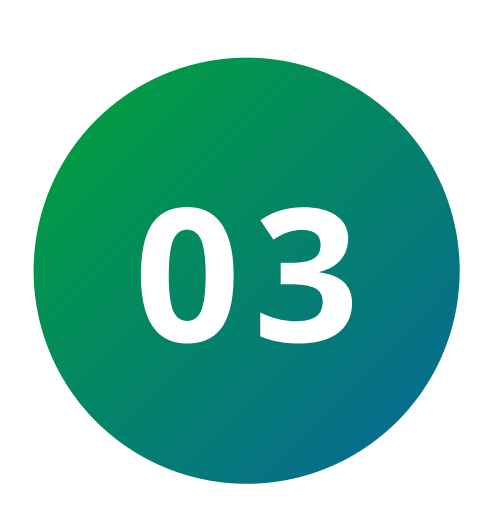

 $\bigcirc$ 

0

No **XPE 3115 IP** vá em **Dispositivo**, logo após em **Plano de discagem**, clique em **"Adicionar"** e preencha com as informações de cada tela:

| itus         | Pl. dis | scagem                     |                         |                 |                 |                         |                 |       |                 | Aiuda               |
|--------------|---------|----------------------------|-------------------------|-----------------|-----------------|-------------------------|-----------------|-------|-----------------|---------------------|
| erfonia      | Rear    | as de dis                  | cadem                   |                 |                 |                         |                 |       |                 | · ·                 |
| nta SIP      | Kegi    | us uc uis                  | cagem                   |                 |                 |                         |                 |       | Informaçõ       | es:                 |
|              |         | Escolher                   | arquivo Nenhun          | o arquivo :     | selecionad      | o Importar              | Evn             | ortar | Altere as confi | gurações desejadas  |
| le           |         | Locomer                    | urquivo riciniui        | in anquivo .    | serectorida     |                         |                 |       | As alterações   | devem ser salvas em |
| positivo     |         |                            |                         |                 | _               |                         |                 | _     | cada aba do n   | nenu separadamente, |
| an It dia ma | Indice  | Número<br>discado          | 1º número de<br>chamada | Conta<br>SIP/IP | Time<br>Ringing | 2º número de<br>chamada | Conta<br>SIP/IP | Grupo | ao alternar de  | um menu para outro  |
| n aj tuloma  | 1       | 101                        | 10.0.30                 | Auto            | 5               |                         | Auto            | 0/ 🔽  | as informaçõe   | s não salvas serão  |
| amadas       | 2       |                            |                         |                 |                 |                         |                 |       | perdidas.       |                     |
| dio          | 3       |                            |                         |                 |                 |                         |                 |       | Em caso de dú   | ívidas verifique o  |
|              | 4       |                            |                         |                 |                 |                         |                 |       | manual do pro   | oduto em            |
| discagem     | 5       |                            |                         |                 |                 |                         |                 |       | www.intelbras   | .com.br             |
| ões URL      | 6       |                            |                         |                 |                 |                         |                 |       |                 |                     |
|              | 0       |                            |                         |                 |                 |                         |                 |       | Atenção:        |                     |
| lticast      | 9       |                            |                         |                 |                 |                         |                 |       | Description     |                     |
| g Chamadas   | 10      |                            |                         |                 |                 |                         |                 |       | Descrição o     | los campos:         |
| a Acesso     | Pag. 1  | <ul> <li>Adicio</li> </ul> | nar Editar              | Ap              | agar            | DeleteAll               | Ant.            | Prox. | Atalho p/ S     | Salvar:             |
|              |         |                            |                         |                 |                 |                         |                 |       | Salvar          | Cancelar            |
| . Web        | Reg     | ras de mo                  | odificação              |                 |                 |                         |                 |       |                 |                     |
| g Alarme     | >>      |                            |                         |                 |                 |                         | _               |       |                 |                     |
| a Dranca     |         |                            | Número discad           | 0               | 101             |                         |                 |       |                 |                     |
| a Dialica    |         |                            | 1º número de            | chamada         | 10.0            | 0.0.30                  |                 |       |                 |                     |
| alização     |         |                            | Conta SIP/IP            |                 | Aut             | 0                       |                 |       |                 |                     |
|              |         |                            | Time Ringing            |                 | 5               |                         | (5~605          | eg)   |                 |                     |
|              |         |                            | 2º numero de            | chamada         |                 |                         |                 |       |                 |                     |

Número discado: insira o número que será discado no teclado do XPE, número flexível que deseja cadastrar para tela.

→ 1º Número de Chamada: insira o número do

endereço IP da Tela **TVIP 3000** que está cadastrando.

Conta SIP/IP: Defina como direta via IP.

Tempo Ringando: Define o tempo que ficará chamando no primeiro destino antes de desviar.

2º Número de Chamada: caso utilizar, nesse campo pode inserir o endereço IP que será desviada a chamada.

**Suporte a clientes:** <u>intelbras.com/pt-br/contato/suporte-tecnico/</u> Vídeo tutorial: <u>youtube.com/IntelbrasBR</u>

0 0 0 0

 $\bigcirc$ 

0 0

0

Ο

0

0

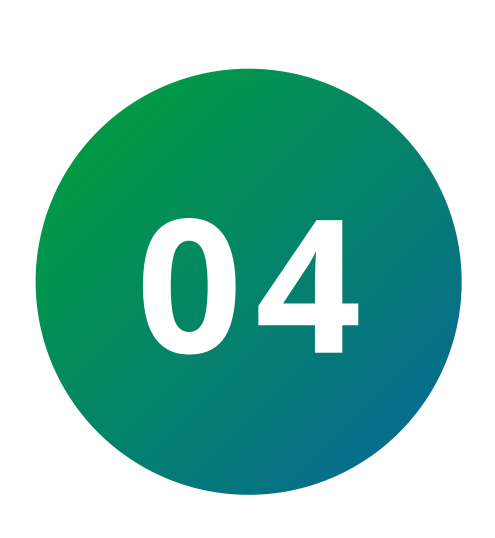

0

0

0

Caso esteja utilizando o **XPE 3101 IP** e queira configurar a tecla única ou caso queira configurar a tecla portaria do **XPE 3115 IP**, acesse a aba **Interfonia/Básico** e defina o número da tecla Portaria como o IP da tela **TVIP 3000**.

| _                 |                                                                     |                                                                                                    |  |
|-------------------|---------------------------------------------------------------------|----------------------------------------------------------------------------------------------------|--|
| us                | Interfonia-Básica                                                   | Ajuda                                                                                                   |  |
| rfonia            | Básico                                                              | T-6                                                                                                    |  |
| sico<br>nçado     | Selecione Conta Auto   Rotacionar                                   | Altere as configurações desejadas<br>e salve-as.                                                        |  |
| s<br>namentos     | chamadas Desabilitado V<br>Tempo p/ rotacionar 60 V                 | cada aba do menu separadamente,<br>ao alternar de um menu para outro<br>as informações não salvas serão |  |
| sor<br>am Video   | Tecla Portaria                                                      | perdidas.                                                                                               |  |
| þ                 | Tecla Número1/5/9/13 Número2/6/10/14 Número3/7/11/15 Número4/8/12/1 | 6<br>manual do produto em                                                                               |  |
| IF<br>Movimento   | Tecla Portaria         10.0.0.30                                    | www.intelbras.com.br                                                                                    |  |
| or RFID<br>ndado  | Acões Tecla Dortaria                                                | Descrição dos campos:<br>Atalho p/ Salvar:                                                              |  |
| s                 |                                                                     | Salvar Cancelar                                                                                         |  |
| P API             | Ações FTP 🗌 Email 🗌 Http URL 🗌                                      |                                                                                                    |  |
| a SIP             | Http URL:                                                           |                                                                                                    |  |
|                   | Ligar                                                               |                                                                                                    |  |
| ositivo<br>Branca | Ligar(Para) Auto 🗸 Discar Desligar                                  |                                                                                                    |  |
|                   |                                                                     |                                                                                                    |  |

Suporte a clientes: intelbras.com/pt-br/contato/suporte-tecnico/ Vídeo tutorial: <u>youtube.com/IntelbrasBR</u>

Ο 0

0 0

0 0 0

0

0

0

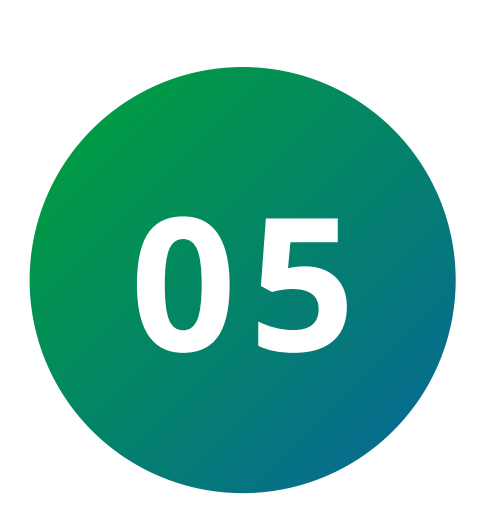

Acesse a interface web do TVIP 3000 UN. Caso tenha dificuldades de fazer isso, consulte o manual do produto, seção 5.

Para encontrar o manual, acesse a página do produto no site da Intelbras. Em seguida, clique na aba "Suporte" e em "Arquivos para download". Se preferir, acesse a página do produto clicando <u>aqui.</u>

Utilizando o navegador Firefox® ou o Google® Chrome, acesse a interface web pelo IP do TVIP **3000** com usuário e senha, padrão de fábrica:

Usuário: admin Senha: admin

| intelb | ras   |
|--------|-------|
|        | Login |

| Nome de Usuário |                               |
|-----------------|-------------------------------|
| Senha           |                               |
|                 | Lembrar Nome de Usuário/Senha |

### Suporte a clientes: <u>intelbras.com/pt-br/contato/suporte-tecnico/</u> Vídeo tutorial: <u>youtube.com/IntelbrasBR</u>

0 0 0 0

0 0

0 0

Ο

0

0

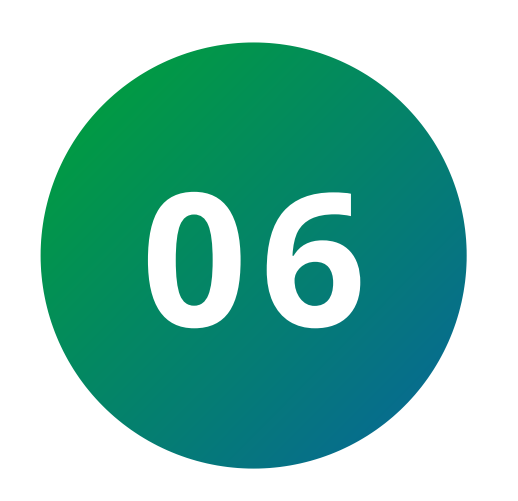

Vá até a opção **TELEFONE**, selecione **PLANO DE DISCAGEM** e preencha os seguintes campos:

## Conta: Automática.

**Prefixo:** Número que deseja atribuir ao **XPE 3115/3115 IP**, por exemplo: 101.

**Substituir:** IP do **XPE 3115/3101 IP**, em nosso exemplo é 10.0.20.

| Conta      | Automático 🗸 |
|------------|--------------|
| Prefixo    | 101          |
| Substituir | 10.0.20      |

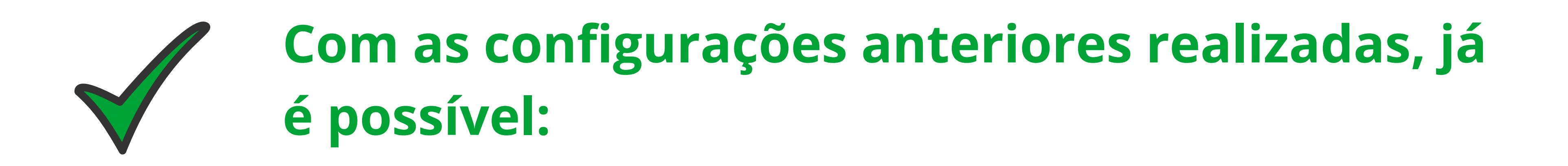

Ligar do **XPE 3101/3115 IP** para o **TVIP 3000 UN**, apenas discando sua tecla única ou número flexível cadastrado na tabela de numeração flexível do **XPE 3115**.

Ligar do **TVIP 3000 UN** para o **XPE 3101/3115 IP**, discando **101 (ou número programado).** 

Visualizar as imagens do **XPE 3115/3101 IP** durante as chamadas.

**Suporte a clientes:** <u>intelbras.com/pt-br/contato/suporte-tecnico/</u> Vídeo tutorial: <u>youtube.com/IntelbrasBR</u>

0  $\mathbf{O}$ Ο

0 0

 $\bigcirc$   $\bigcirc$ 

0

0

 $\bigcirc$ 

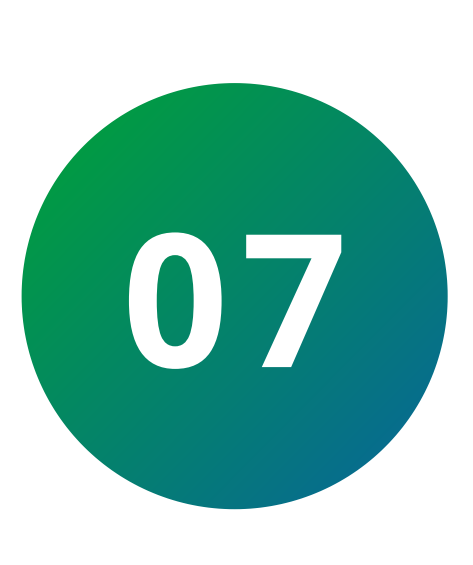

Este passo é opcional, porém poderá facilitar sua discagem, com ele conseguirá cadastrar o XPE IP na agenda telefônica do TVIP 3000, para isso vá até Agenda Telefônica, depois Contatos, e preencha os seguintes campos:

**Nome:** Nome que deseja atribuir ao porteiro. Exemplo: XPE IP.

**Conta 1:** Número que deseja atribuir ao **XPE** 3115/3115 IP. **Exemplo:** 101.

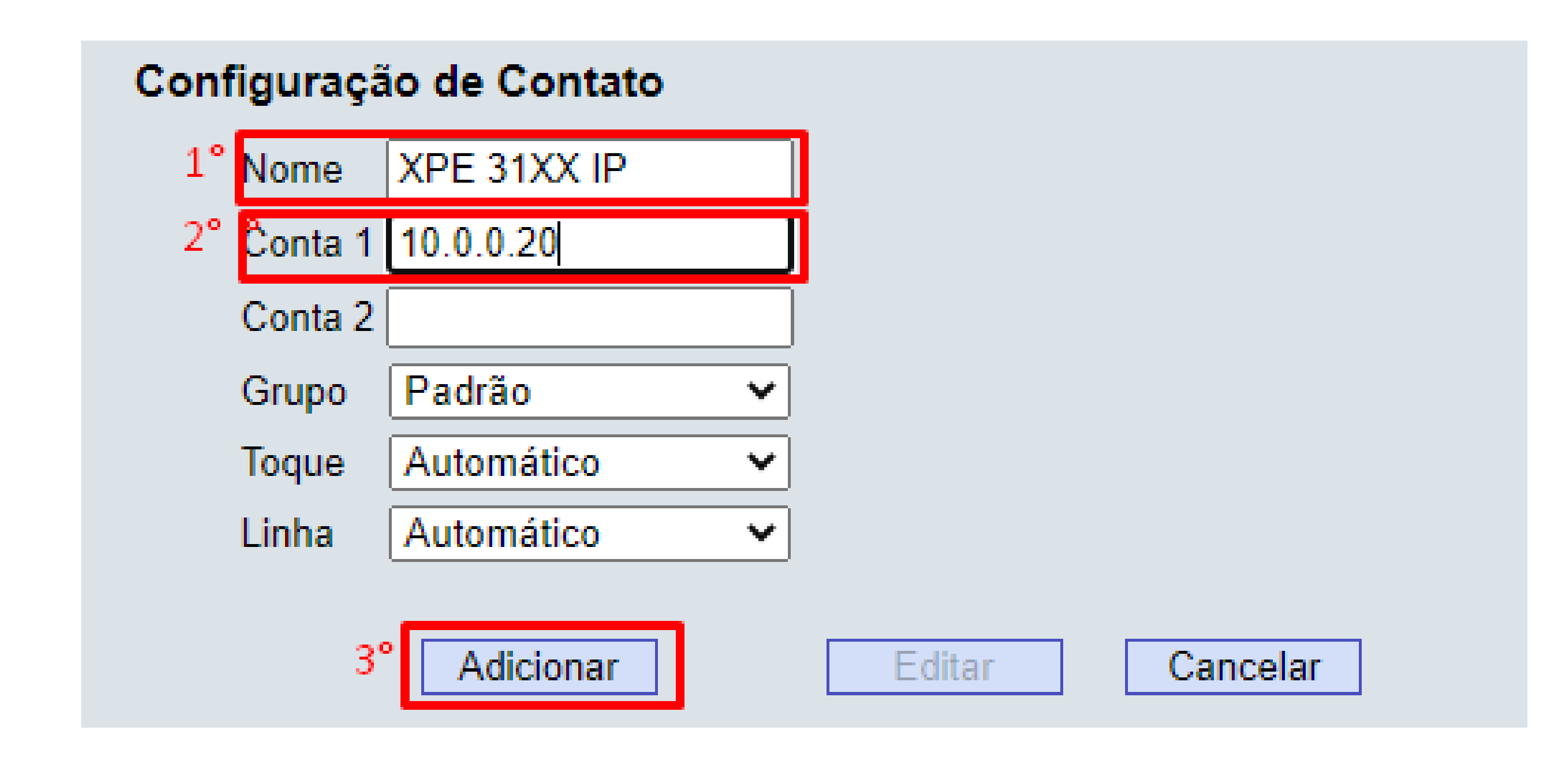

Feito isso terá na agenda do TVIP 3000 UN um contato com o nome XPE 31XX IP, basta clicar nele para discar.

Suporte a clientes: <u>intelbras.com/pt-br/contato/suporte-tecnico/</u> Vídeo tutorial: <u>youtube.com/IntelbrasBR</u>

0 0 0 0 **TUTORIAL TÉCNICO** 0 0 0 0 Comunicação entre TVIP 3000 e XPE 3101/3115 IP 0 0 0 0

Ο Ο Ο Ο

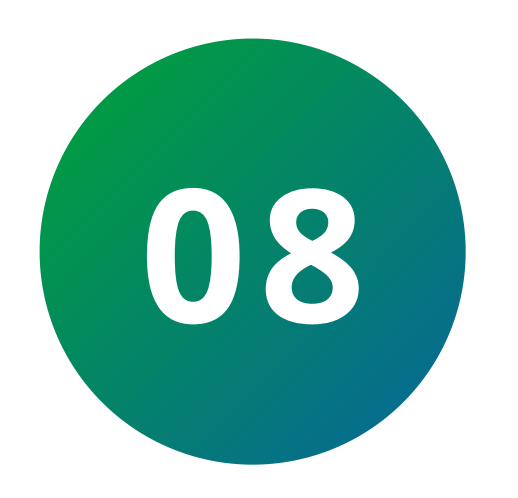

Configure um código para a abertura de fechadura. Na interface web do XPE 3101/3115 IP:

## Clique em **Interfonia**.

Selecione a aba **Acionamentos**.

Preencha o campo **"Tempo Ac."** Com o tempo que

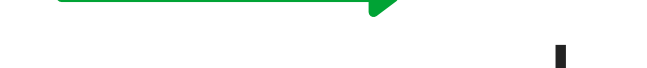

deseja que a fechadura fique acionada.

Na opção DTMF, selecione a opção "2 Dig. DTMF".

Na caixa "Múltiplos DTMF" pode-se usar comandos com dois dígitos, por exemplo: \*1 para Relé A e \*2 para Relé B.

| intelbr      | õS                    |                |                |  |
|--------------|-----------------------|----------------|----------------|--|
| ► Status     |                       |                |                |  |
|              | Acionamentos          |                |                |  |
| ▼ Interfonía |                       |                | Doló           |  |
| Básico       |                       |                | KEIE           |  |
| Avançado     | Relé ID               | ReléA 🗸        | ReléB 🗸        |  |
| LEDs         | Lógica de<br>operação | Normal 🗸       | Normal 🗸       |  |
| Acionamentos | Modo de Relé          | Mono-estável 🗸 | Mono-estável 🗸 |  |

| Sensor        | Tempo Ac.       | 3 🗸            | 3 🗸           |  |
|---------------|-----------------|----------------|---------------|--|
| Wiegand       | Opção DTMF      | 2 Dig. DTMF 🗸  |               |  |
| Stream Video  | DTMF            | 0 ~            | 0 ~           |  |
| RTSP          | Múltiplos DTMF  | *1             | *2            |  |
| ONVIF         | Intertravamento | Desabilitado 🗸 |               |  |
| Det.Movimento | Status do Relé  | ReléA:         | ReléB:        |  |
| Leitor RFID   |                 | Desativado(U)  | Desativado(U) |  |

#### Suporte a clientes: intelbras.com/pt-br/contato/suporte-tecnico/ Vídeo tutorial: <u>youtube.com/IntelbrasBR</u>

Ο  $\mathbf{O}$ 0

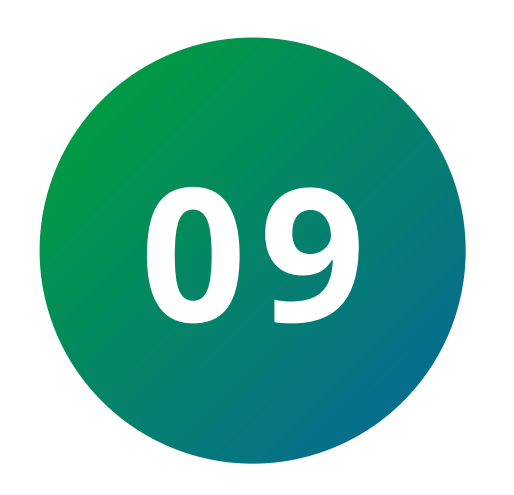

0

Configure um código para a abertura de fechadura. Na interface Web do TVIP 3000:

Selecione a opção Telefone.

Em seguida selecione a opção Acionamento.

Em Acionamento de Fechadura, preencha o

campo DTMF1 e DMTF2 (caso utilizar) com o código criado no XPE 3101/3115 IP.

No tópico **Durante Conversação**, habilite a **tecla 1** no campo **Tipo**. Faça o mesmo para **tecla 2**, caso utilizar.

Selecione a opção Acionamento de Fechadura **DTMF1**. Caso esteja utilizando a segunda fechadura selecione também a opção **DTMF2**.

Em seguida selecione a opção Acionamento.

Selecione a opção Acionamento de Fechadura **DTMF1.** Caso esteja utilizando, selecione a opção DTMF2.

Suporte a clientes: intelbras.com/pt-br/contato/suporte-tecnico/ Vídeo tutorial: <u>youtube.com/IntelbrasBR</u>

| 0 | 0 | 0 | 0 | TUTORIAL TÉCNICO            |
|---|---|---|---|-----------------------------|
| 0 | 0 | 0 | 0 | Comunicação entre TVIP 3000 |
| 0 | 0 | 0 | 0 | e XPE 3101/3115 IP          |

0 0 0 0

| intelbr          | 'QS                                                                    |      |
|------------------|------------------------------------------------------------------------|------|
|                  |                                                                        | LogO |
| ▶ Status         |                                                                        |      |
|                  | Acionamento                                                            |      |
| Conta            | Configuração de Acionamento                                            |      |
| ► Rede           | Acionamento TVIP 3000                                                  |      |
| Telefone 19      | DTMF 1                                                                 |      |
|                  | Tempo de Acionamento 3s 🗸                                              |      |
| Horário/Idioma   | Tipo de Acionamento Contato Seco 🗸                                     |      |
| Chamadas         | Acionamento de Fechadura                                               |      |
| Cinamodela       | DTMF1 1                                                                |      |
| Display          | DTMF2 *2                                                               |      |
| Togue            | DTMF3 #                                                                |      |
| rodee            | DTMF4 Ø                                                                |      |
| Plano de Discage |                                                                        |      |
| Martineed        | Acionamento por URL                                                    |      |
| Mulbeast         | Índice IP/SIP URL Nome de Usuário                                      |      |
| Álbum            | 1                                                                      |      |
| Interfere        | 2                                                                      |      |
| intenone         | 3                                                                      |      |
| Monitorar        | 4                                                                      |      |
|                  |                                                                        |      |
| Acionamento      | Páoina 1 v Evoluir Indo                                                |      |
| Agenda Telefónie |                                                                        |      |
| h Atualização    | LIRI                                                                   |      |
| - Acuanzayao     | Nome de Lisuário                                                       |      |
| ► Alarme         | Sanha                                                                  |      |
|                  |                                                                        |      |
| Segurança        | Adicionar Editar Cancelar                                              |      |
|                  | Configurações de Teclas para Acionamentos                              |      |
|                  | Durante Conversação                                                    |      |
|                  | Tecia Status Nome Tipo                                                 |      |
|                  | 4º Teda1 Habilitado 	✓ Saída 1 XPE 50 Acionamento de Fechadura DTMF1 ✓ |      |
|                  | Tecla2 Habilitado 🗸 Saída 2 XPE Acionamento de Fechadura DTMF2 🗸       |      |
|                  | Tecla3 Desabilitado V Porteiro3 Acionamento de Fechadura DTMF2 V       |      |
|                  | Tecla4 Desabilitado V Porteiro4 Acionamento de Fechadura DTMF3 V       |      |
|                  | Tecla5 Desabilitado v Porteiro5 Acionamento de Fechadura DTMF4 v       |      |

Suporte a clientes: intelbras.com/pt-br/contato/suporte-tecnico/ Vídeo tutorial: <u>youtube.com/IntelbrasBR</u>

Ο Ο Ο Ο

0

0

0

0

Ο

 $\mathbf{O}$ 

Parabéns! Você concluiu o tutorial técnico que mostra como conectar o TVIP 3000 e o XPE 3101/3115 IP. Clique nos ícones abaixo para conhecer nossas mídias.

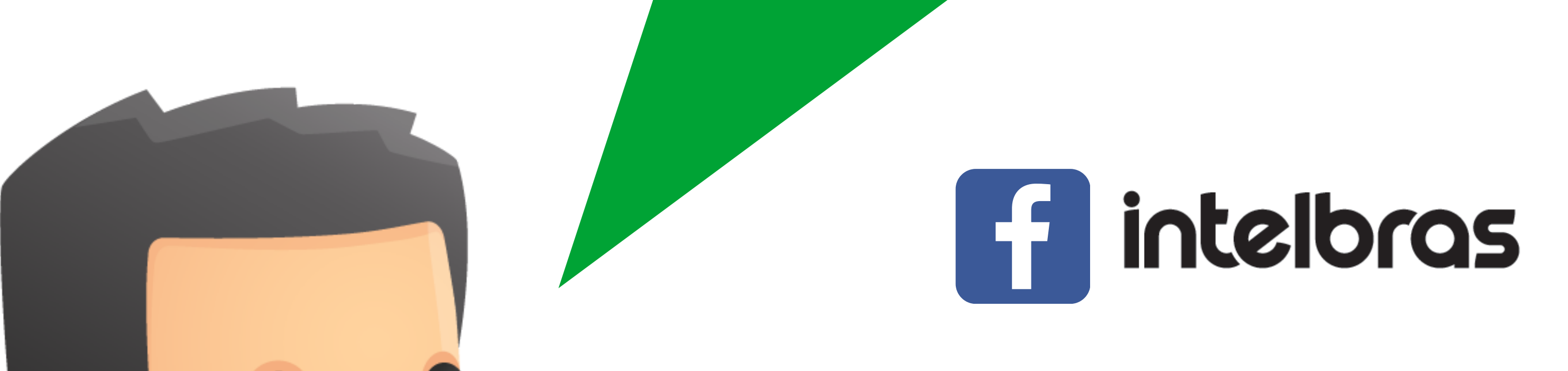

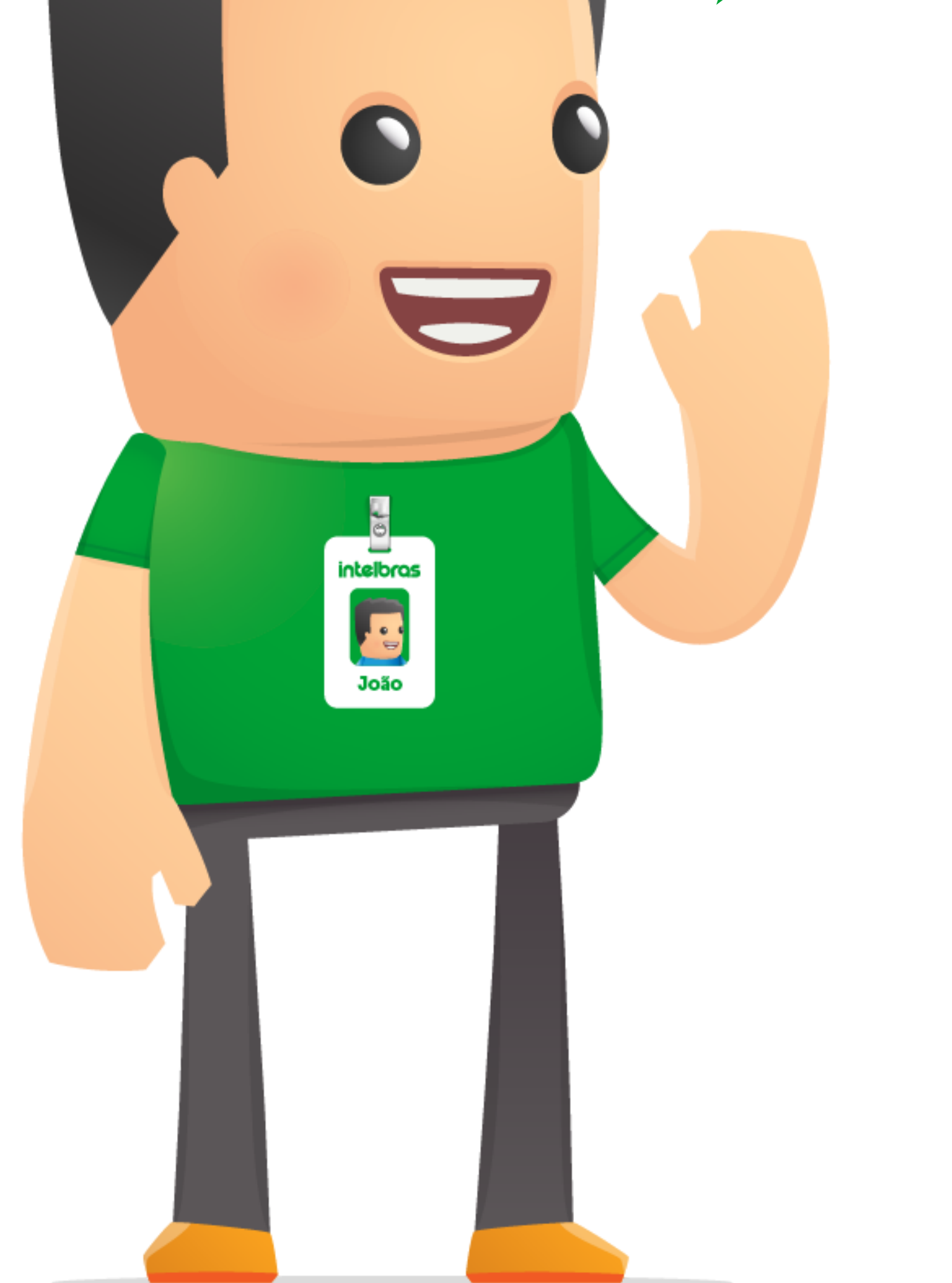

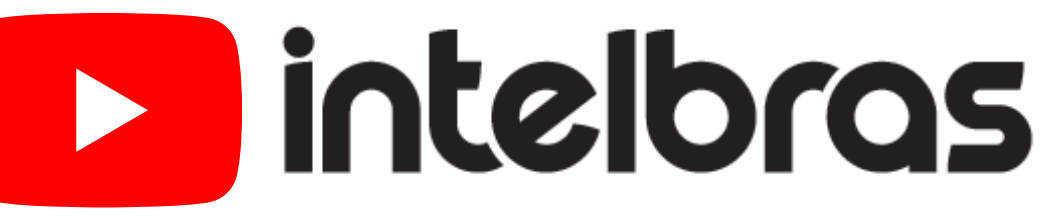

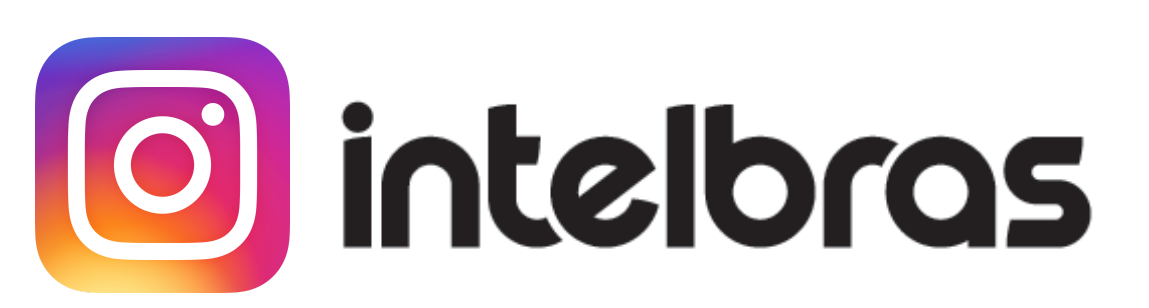

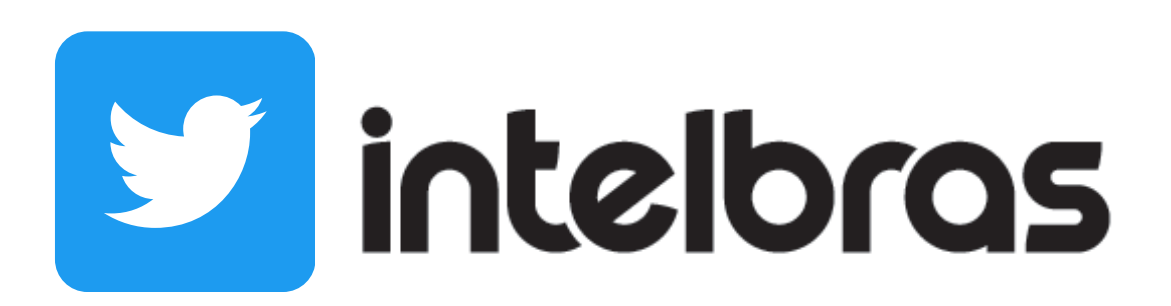

Suporte a clientes: <u>intelbras.com/pt-br/contato/suporte-tecnico/</u> Vídeo tutorial: <u>youtube.com/IntelbrasBR</u>

## 

## 

## O O O O

# inteloros

## <u>intelbras.com/pt-br/contato/suporte-tecnico/</u>